## Importer les factures fournisseurs en format PDF ou XML

Le module *account\_invoice\_import* ne fait rien d'utile par lui-même ; il nécessite d'autres modules pour fonctionner : chaque module ajoute un format de facture spécifique pouvant être alors importé dans votre Odoo.

## Processus

- L'utilisateur télécharge la facture PDF ou XML,
  - Si c'est un fichier XML, Odoo l'analysera pour créer la facture (nécessite des modules supplémentaires pour des formats XML spécifiques, comme le module

account\_invoice\_import\_ubl pour le format UBL),

- S'il s'agit d'un fichier PDF avec un fichier XML incorporé au format ZUGFeRD/CII, Odoo extraira le fichier XML incorporé et l'analysera pour créer la facture (nécessite le module account\_invoice\_import\_zugferd).
   Sinon, Odoo utilisera la bibliothèque Python invoice2data pour essayer d'interpréter le texte du PDF (nécessite le module account\_invoice\_import\_invoice2data),
- S'il existe déjà un projet de facture pour ce fournisseur, Odoo proposera d'en sélectionner un pour le mettre à jour ou de créer un nouveau projet de facture.
   Sinon, Odoo créera directement un nouveau projet de facture fournisseur et y attachera le PDF.

Ce module fonctionne également avec les remboursements des fournisseurs.

## Configuration

Allez sur la fiche de votre fournisseur et configurez-la avec les paramètres suivants :
 Sélectionnez "Société"

| Four lisseurs / Test<br>Sauvegarder Annuler |                                |  |
|---------------------------------------------|--------------------------------|--|
| Créer demande de souscription               | Mettre à jour les informations |  |
|                                             | Particulier     Société  Test  |  |

• Sélectionnez "Est un Fournisseur" dans l'onglet Ventes & Achats

| Contacts & Adresses  | Notes internes | Ventes & Achats | Facturation | Assignation | on de partenaire Adhési       | ion Field Service |  |
|----------------------|----------------|-----------------|-------------|-------------|-------------------------------|-------------------|--|
| Vente                |                |                 |             |             | Achats                        |                   |  |
| Est un Client        |                |                 |             |             | Est un Fournisseur            |                   |  |
| Vendeur              |                |                 |             |             | Conditions de                 |                   |  |
| Méthode de livraison |                |                 |             | •           | paiement<br>Mode de règlement |                   |  |
| Rebond               | 0              |                 |             |             | fournisseur                   |                   |  |
| Conditions de        |                |                 |             | ×.          | Product Margin [%]            | 0,00              |  |
| naiement             |                |                 |             |             |                               |                   |  |

 le TIN (c'est-à-dire le numéro de TVA) est défini (le numéro de TVA est utilisé par défaut lors de la recherche du fournisseur dans la base de données des partenaires Odoo).

| Adresse          | Rue                    | Rue               |                 |                        |                           |
|------------------|------------------------|-------------------|-----------------|------------------------|---------------------------|
|                  | Rue 2                  |                   |                 | Courriel               | test@fournisseur.be       |
|                  | Ville État -           |                   | Code postal     | Site Web               | e.x. https://www.odoo.com |
|                  | Belgique               | Belgique          |                 |                        | English                   |
| TVA              | BE0477372701           |                   |                 | Étiquettes             | Étiquettes                |
| TVA              | BE0477372701           |                   |                 | Etiquettes             | Etiquettes                |
|                  |                        |                   |                 |                        |                           |
| Contacts & Adres | ses Notes internes Ver | ites & Achats Fac | turation Assigr | ation de partenaire Ad | hésion Field Service      |

• Dans l'onglet *Facturation*, créez une ou plusieurs Configurations d'importation de factures.

| Contacts & Adresses | Notes internes | Ventes & Achats | Facturation | Assignation | de partenaire Adhésion Field    | Service |                    |
|---------------------|----------------|-----------------|-------------|-------------|---------------------------------|---------|--------------------|
| Comptes banca       | ires           |                 |             |             | Écritures comptables            |         |                    |
| - Banque            | Numér          | o de compte     |             |             | Compte client                   | 40      | 00000 Clients      |
|                     |                |                 |             | _           | Compte fournisseur              | 44      | 40000 Fournisseurs |
|                     |                |                 |             |             | 0 Invoice Import Configurations |         |                    |
|                     |                |                 |             |             |                                 | -       |                    |
|                     |                |                 |             |             |                                 |         |                    |
|                     |                |                 |             |             |                                 |         |                    |

Vous pouvez configurer une passerelle mail pour importer des factures depuis un email :

 Allez dans le menu Configuration < Technique < "Courriel" < Serveurs de courrier entrant et configurez l'accès (POP ou IMAP) à la boîte aux lettres qui sera utilisée pour recevoir les factures, • Dans la section Actions à effectuer sur les mails entrants, définissez le champ "Créer un nouvel enregistrement" à "Assistant pour importer les PDF de facture fournisseur (modèle account.invoice.import). Le champ Action du serveur doit rester vide.

| Information du                                | serveur                                                | Information de connexion   |  |  |  |  |
|-----------------------------------------------|--------------------------------------------------------|----------------------------|--|--|--|--|
| Nom du serveur                                |                                                        | Nom d'utilisateur          |  |  |  |  |
| Port                                          | 110                                                    | Mot de passe               |  |  |  |  |
| SSL/TLS                                       |                                                        |                            |  |  |  |  |
|                                               |                                                        |                            |  |  |  |  |
| Actions à effectuer à l'arrivée des courriels |                                                        |                            |  |  |  |  |
| Créer un nouvel<br>enregistrement             | Assistant pour importer les PDF de facture fournisseur | de facture fournisseur 🔹 📝 |  |  |  |  |

 Si vous êtes dans une configuration multi-sociétés, vous devez également aller dans le menu Facturation < Configuration < "Configuration": dans la section Invoice Import, entrez l'e-mail de la boîte utilisée pour importer les factures dans le champ Mail Gateway : Destination E-mail (il sera utilisé pour sélectionner la bonne société dans laquelle importer la facture).

| 3  | Fabrication       |                                             |
|----|-------------------|---------------------------------------------|
|    | Invo              | ice Import                                  |
| s  | Facturation       |                                             |
|    | Field Convice     | Default Taxes                               |
|    |                   | Default taxes applied to local transactions |
| ÷. | Projet            | Adjustment Debit Account                    |
|    |                   |                                             |
|    | Shifts Management | Adjustment Credit Account                   |
|    |                   | Mail Gateway: Destination                   |
| Ŏ  | Feuilles de temps | E-mail                                      |
|    |                   | Auto-create Bank Account of                 |
| R  | Email Marketing   | Supplier                                    |

Ce module possède des dépendances sur les modules ; *account* (standard), *base\_iban* (standard), *base\_business\_document\_import* et *onchange\_helper* 

Revision #3 Created 20 April 2021 07:27:27 by Admin Updated 10 February 2022 14:10:05 by Admin